## คำถามที่ถามบ่อยๆ และสำคัญๆ ในการใช้งาน amss++

## \*\*\*\*\*\*\*การใช้งานระบบนี้ควรใช้ Browser ชื่อ Google Chrome หรือ firefox \*\*\*\*\*\*\*\*\*\*\*

เข้าเว็บ สพป.นภ1. http://www.nb1.go.th คลิกที่แบน AMSS++ ด้านซ้าย ดังรูป

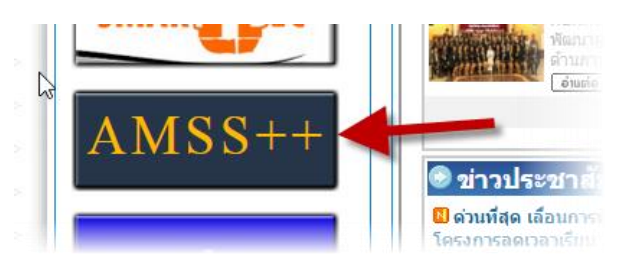

 ถาม : ถ้าจองทะเบียนหนังสือส่งวันนี้ แต่หนังสือหรือเรื่องนั้นๆ ยังดำเนินการไม่เสร็จ แล้วอีก 2 วัน ต่อมาไปที่ทะเบียนส่งเลขนั้นๆ ไม่พบ เมนูดังภาพ

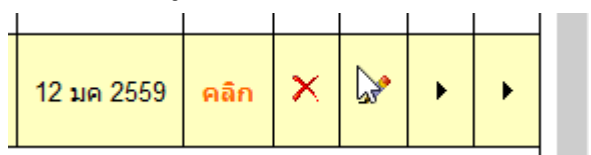

## 1. คำตอบ : แยกเป็นสองแนวทางคือ

1.1 คำตอบ : การจองเลขส่งหนังสือ จะสามารถจัดการต่างๆ กับเลขนั้นๆ ได้ไม่ว่าจะเป็น ลบ แก้ไข หรือคลิกปุ่มส่งถึงโรงเรียนหรือ ส่งถึง สพฐ. จะสามารถทำได้เฉพาะวันนั้นๆ ที่จอง ถ้าข้ามไปอีกวันหรือหลายๆ วัน จะไม่สามารถจัดการต่างๆ ได้รวมถึงเมนูส่งในส่วนนี้ ดังนั้นถ้าต้องการจองเลขควรดำเนินการส่งให้เสร็จใน วันนั้น

1.2 คำตอบ : ถ้าดำเนินการไม่แล้วเสร็จภายในวันที่จอง เมนู การจัดการ "ลบ แก้ไข หรือคลิกปุ่ม ส่งถึงโรงเรียนหรือ ส่งถึง สพฐ." จะไม่ปรากฏ ทำไงล่ะ? คำตอบคือยังส่งได้ปกติ ให้ดำเนินการตามดังนี้

1.2.1 เลือกเมนู "รับส่งหนังสือราชการ" ตามภาพ

| บริหารงานทั่วไป         | บริหารงบประมาณ | บริหารงานบุคคล | บริหารงานวิชา |
|-------------------------|----------------|----------------|---------------|
| รับส่งหนังสือราชการสพฐ. |                |                |               |
| ทะเบียนหนังสือราชก      | 15             |                |               |
| รับส่งหนังสือราชการ     | +              |                |               |
| ไปรษณ์                  | -              |                |               |
| จองห้องประชุม           |                |                |               |

1.2.2 เลือก "ส่งหนังสือราชการ" ตามภาพ

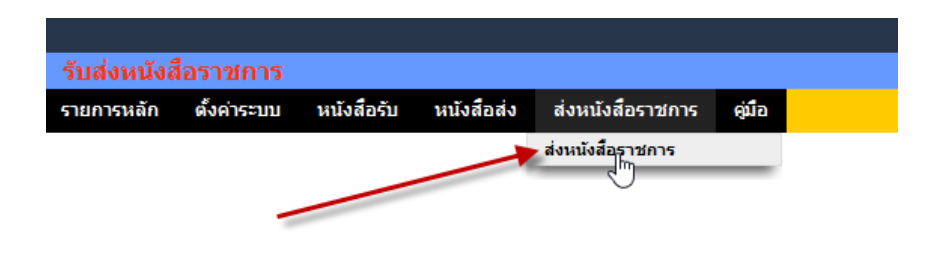

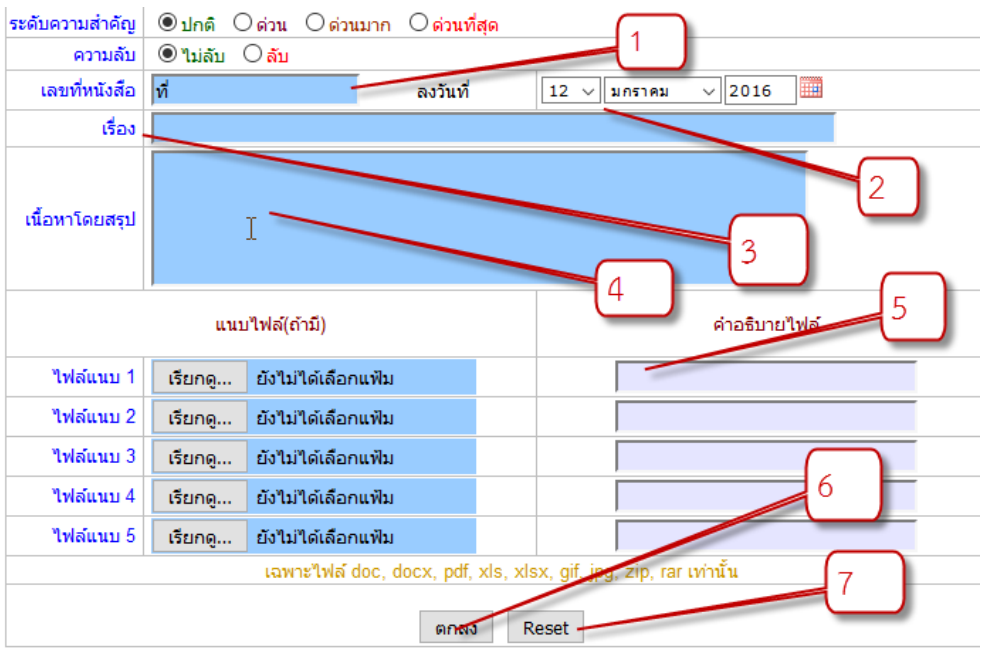

## 1.2.3 แล้วกรอกเมนูตามปกติ ในหมายเลขต่างๆ

โดยกรอกข้อมูลแบบแมนนวล ดังนี้

หมายเลข 1 กรอกเต็มๆ ตามที่จองไว้ในเลขทะเบียน เช่น ที่ ศธ 04172.123/125 หมายเลข 2 เลือกวันที่ตามที่จองไว้ในทะเบียนส่ง หมายเลข 3 ให้พิมพ์ชื่อเรื่องตามทะเบียนส่งที่จองไว้ หมายเลข 4 กรอกเนื้อหาโดยสรุป หมายเลข 5 แนบไฟล์ตามปกติ

หมายเลข 6 ตกลงเมื่อตรวจสอบ(คลิกแล้วไม่สามารถแก้ไขได้นอกจากลบ)

หมายเลข 7 หมายถึงล้างค่าต่างๆ ในหน้าต่างนี้เท่านั้น

 คำถาม : ถ้ารับ-ส่งหนังสือ จากหน่วยงานอื่นๆ ที่ไม่มีในระบบทำอย่างไร เช่น รพ.สต ,เทศบาล, อบต. อำเภอ ฯลฯ

2. คำตอบ : ให้ดำเนินการดังนี้

2.1 คำตอบ : กรณี รับหนังสือ

1. ให้ไปที่เมนู "ทะเบียนหนังสือรับ" แล้วลงทะเบียนหนังสือ แล้วกรอกข้อมูลตามหนังสือ

ที่รับมา

2. จะสแกนหนังสือเข้าระบบ(ข้อนี้แนะนำให้ทำ) หากมีสิ่งที่ส่งมาด้วยเยอะ หนา หรือเป็น เล่มๆ ให้สแกนเฉพาะหนังสือนำส่ง

3. เมื่อกรอกเสร็จแล้วจะได้พบเมนูจัดการดังนี้

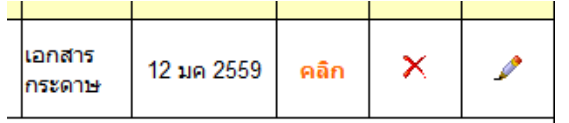

4. จะไม่สามารถส่งต่อได้ แต่ลบได้ แก้ไขเพิ่มได้ (เฉพาะวันที่ลงรับเท่านั้น ข้ามวันเมนูนี้ จะหายไป) เสร็จสิ้นการรับหนังสือนอกระบบ แล้วก็นำเสนอหนังสือตามปกติ 2.1 คำตอบ : กรณี ส่งหนังสือ

 ให้ไปที่เมนู ทะเบียนหนังสือส่ง แล้วลงทะเบียนหนังสือ แล้วกรอกข้อมูลตามหนังสือที่ จะส่ง เมื่อกดปุ่ม "ตกลง" จะได้เลขหนังสือและวันที่ ให้นำไปพิมพ์ใส่ไฟล์หนังสือนำส่งที่ต้องการส่ง แล้ว print นำเสนอลงนาม

้ 2. เมื่อผู้มีอำนาจลงนามเรียบร้อยแล้ว ให้สแกนหนังสือฉบับนั้น แล้วกลับมาที่ทะเบียน หนังสือส่ง อีกครั้ง แล้วเลือกเมนู รูปดินสอ เพื่อแก้ไขสำหรับการแนบไฟล์ต่างๆ ที่เกี่ยวข้อง

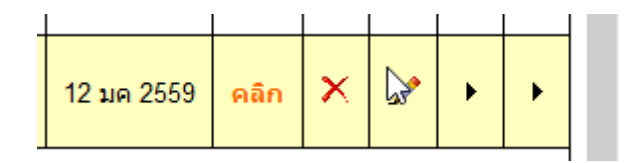

 มื่อแนบเสร็จก็คลิก "ตกลง" เป็นอันเสร็จสิ้น จากนั้นก็นำหนังสือส่งไปหน่วยงานอื่นๆ นอกระบบตามปกติ

\*\*\*\*\* ข้อดีของทะเบียนรับและทะเบียนส่ง ในระดับ ผู้ใช้สามารถค้นหาหนังสือได้จากทุกๆ ที่ โดย สามารถ ค้นหา เปิดดู ปริ้น ฯลฯ ได้ตลอดเวลา

หมายเหตุ : หากมีคำถามอื่นๆ ที่จะเป็นประโยชน์หรือมีคำถามสามารถแจ้งมาได้ที่ สพป.นภ.1 จะได้มา เพิ่มคำถามเพิ่มเติมครับ